## **ITEP Credential Program Application Instructions**

1. In order to begin the Credential Program Application, you will need a Student ID Number. This is issued if you have applied to Cal State Apply in the past or recently. You will sign into the My Fresno State Portal or Request a New Account at the bottom of the page.

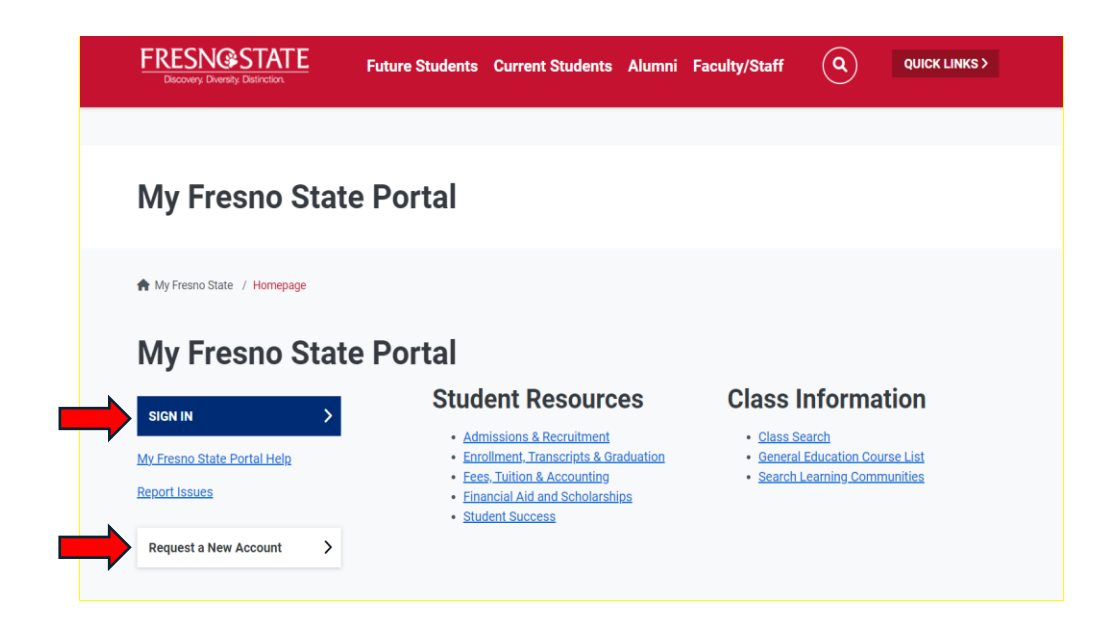

2. Once you are signed in, you will click on the Student Self Service module.

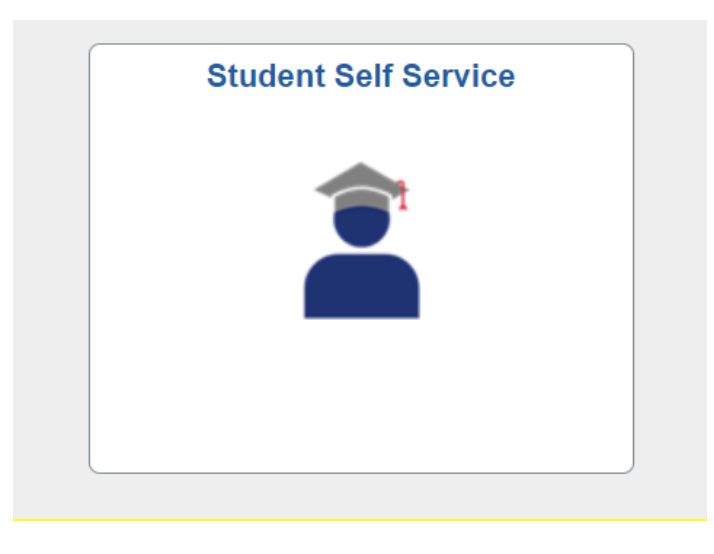

3. From the Student Center tab, you will click *My Admissions and Program Applications*, and then, select *Credential Program App*.

| 😵 Student Center            | Click on each green arrow to expand the desired information. |                                                                       |                                                                                                    |  |
|-----------------------------|--------------------------------------------------------------|-----------------------------------------------------------------------|----------------------------------------------------------------------------------------------------|--|
| *                           | My Academic Reco                                             | SEARCH FOR CLASSES                                                    |                                                                                                    |  |
| COVID 19 Self-Certification | My Admissions and                                            | d Program Applications                                                | ▶ HOLDS                                                                                                |  |
| Pronouns                    | Credential Program App<br>Transitory Application             | Residency for Tuition Purposes<br>Resident of California              | Important Information Open Enrollment Dates                                                            |  |
| Helpful Student Resources   |                                                              | (i) You do not have any pending university applications at this time. | To Do List                                                                                             |  |
|                             |                                                              |                                                                       | more ►                                                                                                 |  |
|                             | <b>"</b>                                                     |                                                                       | More Advisor                                                                                           |  |
|                             | ✤ My Finances (Financial Obligations and Financial Aid)      |                                                                       | Informational Links                                                                                    |  |
|                             | My Personal Inform                                           | mation                                                                | Register to Vote<br>California State Student Assoc<br>Violence Awareness Training<br>Calfresh Interest |  |

- 4. You will complete Questions 1 through 6.
  - 1. On **Select Available Term**, please click the Search Glass and select "**Fall 2025**."
  - 2. On **Select the Credential Level**, click the Search Glass and select "**Cred**."
  - 3. On **Select the Application**, click the Search Glass and choose **"Fall 2025 Liberal Studies ITEP Only**."
  - 4. On **Select a Credential Program**, click the Search Glass and select one of the following programs:
    - a) Multiple Subject
    - b) Education Specialist Mild Moderate Extensive Support
  - 5. On **Select a Credential Option**, click the Search Glass and choose one credential option:
    - a) Bilingual Authorization Spanish
    - b) Bilingual Authorization Hmong
    - c) No Option
  - 6. On **Select a Credential Pathway**, click the dropdown menu and select "**ITEP**."

Under **Select ITEP Campus**, click the Search Glass and select the following:

- a) For Education Specialist applicants, choose "South Valley."
- b) For Multiple Subject applicants, choose "South Valley" or "Main Campus."
- c) For Multiple Subject BAP applicants, choose "South Valley" or "Main Campus."

Under **Alternate ITEP Campus**, please click the Search Glass and select a campus that is different from what you selected on the previous question.

 Next, complete *Degree Information*. Please enter your anticipated bachelor's degree graduation term (Spring 2027) for the Term Graduated field. When this is finished, please click *Step 1 Submit Program Selection*.

This application is <u>only</u> for students who want to apply to a Fresno State Teaching Credential program.

| Step 1 - Submit Program Selection                                                     |                                                                 |  |  |  |  |
|---------------------------------------------------------------------------------------|-----------------------------------------------------------------|--|--|--|--|
| 1. Select an available Term 2257 C Fall 2025                                          | Status                                                          |  |  |  |  |
| 2. Select the Credential Level CRED C Credential 3. Select the Fall 2025 ITE          | 2 Application 2 Q F25 ITEP Attachment End Date 03/31/<br>P Only |  |  |  |  |
| Please enter in all of the program selection information and your degree information. |                                                                 |  |  |  |  |
| Your Application                                                                      | 6. Select a                                                     |  |  |  |  |
| 4. Select a Credential Program MS Q Multiple Subject                                  | ITEP V Select ITEP Campus Main Campus                           |  |  |  |  |
| 5. Select a Credential Option N/A Q No Option                                         | Alternate ITEP Campus SVAL Q South Valley                       |  |  |  |  |
| Degree Information                                                                    |                                                                 |  |  |  |  |
| Ugrd Degree BA Q Major Liberal Studies                                                | Term Graduated 2273 Spring 2027 Institution Fresno State        |  |  |  |  |
|                                                                                       | Term Graduated Institution                                      |  |  |  |  |

5. You will attach all required documents here. Once you have attached the required number of documents, the application will automatically go into "Complete Status," and you will receive a confirmation email. You cannot go back in to fix any incorrect documents, so please proceed with caution. If you do attach the wrong document or you are reapplying and need your old documents cleared, please contact the <u>Credential Admissions Analyst, Holly Jamison at</u> hjamison@csufresno.edu.

If you have exited the application before completing it, please return to Step #4 and complete instructions 1 to 3. Your previous application information will populate again after that.

| Pl                   | Please click the Attach link and upload required docs. WARN                            |                                                            | NING: Once attached - you cannot make changes. |                        |  |  |  |
|----------------------|----------------------------------------------------------------------------------------|------------------------------------------------------------|------------------------------------------------|------------------------|--|--|--|
| С                    | redential Required Admission Attachments                                               |                                                            |                                                |                        |  |  |  |
|                      | Advising Plan<br>Subject Matter Requirements: CSET, Transcript or Coursework Evaluatio | n Attach                                                   | View<br>View                                   | Updated<br>Updated     |  |  |  |
|                      | Certificate of Clearance: Upload the Certificate from your CCTC profile                | <u>Attach</u>                                              | View                                           | Updated                |  |  |  |
|                      | Pre-Program Field Experience Waiver Form                                               | Attach                                                     | View                                           | Updated                |  |  |  |
|                      | Admission Interview Form                                                               | Attach                                                     | View                                           | Updated                |  |  |  |
|                      | TB Risk Assessment Form: Page 1 and Page 3                                             | Attach                                                     | View                                           | Updated                |  |  |  |
|                      | Mandated Reporter Training Certificate                                                 | Attach                                                     | View                                           | Updated                |  |  |  |
|                      | Unofficial Transcripts from all colleges attended                                      | Attach                                                     | View                                           | Updated                |  |  |  |
|                      | US Constitution: Transcript or Exam Certificate                                        | Attach                                                     | View                                           | Updated                |  |  |  |
|                      | First Recommendation Letter                                                            | Attach                                                     | View                                           | Updated                |  |  |  |
|                      | Second Recommendation Letter                                                           | Attach                                                     | View                                           | Updated                |  |  |  |
|                      | Personal Narrative                                                                     | Attach                                                     | View                                           | Updated                |  |  |  |
|                      |                                                                                        |                                                            |                                                |                        |  |  |  |
|                      |                                                                                        |                                                            |                                                |                        |  |  |  |
| Additional Documents |                                                                                        |                                                            |                                                |                        |  |  |  |
|                      | GPA Consideration                                                                      | Attach                                                     | View                                           | Updated                |  |  |  |
|                      | Special Circumstance                                                                   | Attach                                                     | View                                           | Updated                |  |  |  |
| ſ                    | Previous For more information and requi                                                | For more information and required forms visit the webpages |                                                | Production Information |  |  |  |